# **REPORTS USER GUIDE**

#### Contents:

| All Patient View                                 | Page 2  |
|--------------------------------------------------|---------|
| Missing Key Fields View                          | Page 3  |
| Follow Up Due Report                             | Page 4  |
| Data Entered Report                              | Page 5  |
| Demographics Report                              | Page 5  |
| Reason for Referral Report                       | Page 6  |
| Rehab Summary Report                             | Page 7  |
| Referral to Start Summary Report                 | Page 8  |
| Reason for Not Taking Part/Not Completing Report | Page 8  |
| Outcomes Report                                  | Page 9  |
| Assessment Breakdown Summary Report              | Page 10 |
| Duration Summary Report                          |         |
| Using the Extracts                               | Page 11 |

## List of Reports Available on NACR:

**NB:** The new message in the grey box - this is mainly going to be relevant if you use the Extracts or Follow up Due report, as these contain patient identifiable data. The All Patient View / Missing Key Fields Views are not downloaded, instead just visible on the screen; the other reports contain only summary information, not data on individual patients. Data containing patient identifiers needs to be stored securely, according to your Trust Information Governance guidelines.

| Please be aware that what you are downloading may contain person identifiable<br>data. This download will save into your 'Downloads' folder on your local<br>machine and you should therefore consider if this is a secure location or if you<br>should save this download elsewhere.<br>Please consider your local security, encryption and Information Governance<br>processes and controls when choosing a location to save this download. |
|----------------------------------------------------------------------------------------------------|
| ng<br>E                                                                                                    |
| Reporting                                                                                                    |
| > Extract                                                                                                    |
| > All Patient View                                                                                                    |
| Missing Key Fields View                                                                                                    |
|                                                                                                    |
| Follow Up Due Report                                                                                                    |
| > Data Entered Report                                                                                                    |
| > Demographics Report                                                                                                    |
| Reason For Referral Report                                                                                                    |
| Rehab Summary Report                                                                                                    |
|                                                                                                    |
| Referral to start summary Report                                                                                                    |
| Reason For Not Taking Part Report                                                                                                    |
| > Reason For Not Completing Report                                                                                                    |
| > Outcomes Report                                                                                                    |
| Assessment Breakdown Summary Report                                                                                                    |
|                                                                                                    |
| > Duration Summary Report                                                                                                    |

#### Selecting the date range:

**NB:** Throughout the reports section of the database, you can hover over the blue 'i' icons next to the date fields to find out which date in the database is used to filter the report data, as different reports use different fields depending on the information displayed:

| 01/04/2015 |   |
|------------|---|
| 18/11/2015 | 0 |

#### EXTRACT:

How to use the extracts is covered later in this guide, from page 11

#### **ALL PATIENT VIEW:**

#### Search for Patient Record

| Date Of Birth       |                                                         | Gender   |         | •        |             |   |        |               |  |  |
|---------------------|---------------------------------------------------------|----------|---------|----------|-------------|---|--------|---------------|--|--|
| Forename            |                                                         |          | Surname |          |             | ] |        |               |  |  |
|                     |                                                         |          |         | Search • | Go          |   |        |               |  |  |
| NHS Number          | DoB                                                     | Forename |         |          | Surname     |   | Gender | Date of Death |  |  |
| 111111111           | 11/11/1980                                              | John     |         |          | Willis      |   | Male   |               |  |  |
| 3338885458          | 01/04/1988                                              | TESSA    |         |          | TESTY       |   | Male   |               |  |  |
| 4000576704          | 22/03/1970                                              | ANTONIA  |         |          | BAKERSFIELD |   | Female |               |  |  |
| 4222409758          | 10/06/1921                                              | ARTHUR   |         |          | PIKE        |   | Male   |               |  |  |
| 4264443792          | 12/08/1941                                              | JAMES    |         |          | PARKINSON   |   | Male   |               |  |  |
| 4268597271          | 30/06/1948                                              | FRUMA    |         |          | KNIGHT      |   | Female |               |  |  |
| << Previous 1 8 9 2 | << Previous 1 8 9 2 8 9 3 8 9 4 8 9 5 8 9 6 8 9 Next >> |          |         |          |             |   |        |               |  |  |

This is an alternative way to search for patients, rather than using the 'NHS Number / DOB' method that is the default on the 'Add/Search for Patient Record' screen. This is useful if you don't have the NHS number / DOB to hand as it uses the patient name. Click on the NHS number in the list and it will take you through to the patient's Record Tree.

#### **MISSING KEY FIELDS VIEW:**

#### **Missing Key Fields**

| > | Patient          |
|---|------------------|
| > | Initiating Event |
| > | Rehabilitation   |
| > | Assessment       |

Covers the 4 record types, and shows a selection of specific fields not completed for a patient. The date selection is around 'date created'. Click on 'Edit Record' to be taken to the correct record to amend.

The **Rehabilitation View** has been updated (Sept 2018) to give better guidance around fields required for both the NACR Annual Report and the NCP\_CR Certification. We are looking to update the others in due course.

#### **Patient View:**

| NHS Number | DOB        | Surname |             | Gender    | Marital Status | Ethnic Group |
|------------|------------|---------|-------------|-----------|----------------|--------------|
| 9768314575 | 01/01/1950 |         | Edit Record | $\otimes$ | 8              | 8            |
|            |            |         |             |           |                |              |
|            |            |         |             |           |                |              |
|            |            |         |             |           |                |              |

#### **Initiating Event View:**

| NHS Number | DOB        | Surname |             | Treatment<br>associated with<br>IE(before rehab) | Previous events | Comorbidity | Discharge date |
|------------|------------|---------|-------------|--------------------------------------------------|-----------------|-------------|----------------|
| 9768314575 | 01/01/1950 |         | Edit Record | 8                                                | 8               | 8           | 8              |

#### **Rehabilitation View:**

| NHS<br>Number | DOB        | Surname  |             | Date<br>Referred | Phase 3 /<br>Core Start<br>Date | Phase 3<br>Completed /<br>Core End<br>Date | Reason For<br>Not Taking<br>Part | Reason For<br>Not<br>Completing | Rehab<br>Delivery | Number of<br>Sessions |
|---------------|------------|----------|-------------|------------------|---------------------------------|--------------------------------------------|----------------------------------|---------------------------------|-------------------|-----------------------|
| 9604964011    | 01/05/1953 | Austen   | Edit Record |                  |                                 | 8                                          |                                  | 8                               | 8                 | 8                     |
| 8889812869    | 08/04/1965 | Brown    | Edit Record |                  |                                 | 8                                          |                                  | 8                               |                   |                       |
| 8844411474    | 23/06/1936 | Donnelly | Edit Record | 8                |                                 |                                            |                                  |                                 | 8                 | 8                     |

#### **Assessment View:**

| NHS<br>Number  | DOB        | Surname | As No |             | Smoking | Exercise | QOL | HAD | Drugs | Core<br>component<br>s |
|----------------|------------|---------|-------|-------------|---------|----------|-----|-----|-------|------------------------|
| 887568486<br>3 | 09/08/1945 | Baker   | 1     | Edit Record | 8       | 8        |     |     | 8     | 8                      |
| 888908422<br>7 | 05/09/1945 | Davies  | 1     | Edit Record | 8       | 8        |     |     | 8     | 8                      |
| 882706724<br>8 | 01/05/1965 | Dunn    | 1     | Edit Record | 8       | 8        | 8   | 8   |       | 8                      |

#### **FOLLOW UP DUE REPORT:**

This report can be used to show which of your patients are due to be sent out their Ass 2 or Ass 3 questionnaires. It will return those patients that your programme created the Ass 1 record for, where they don't already have an Ass 2/Ass 3 created. The 'due' date works on:

Ass 2 – 12 weeks from the Ass 1 date

Ass 3 – 12 months from the Ass 1 date

| Follow Up Due Report |                 |
|----------------------|-----------------|
| Assessment Number:   | Please Select • |
| Month:               | Please Select • |

You would select the Assessment number you're wanting to run the report for (Ass 2 or 3), and the month you wish to run it for – this drop down will show the current month, the next 2 months, and 'outstanding' for all others.

This report will download into an Excel file:

| A            | В                 | С          | D          | E                | F          | G        | н                      | 1                  | J            | K        | L                     | M                   | N                | 0 |
|--------------|-------------------|------------|------------|------------------|------------|----------|------------------------|--------------------|--------------|----------|-----------------------|---------------------|------------------|---|
| AssessmentID | InitiatingEventID | Identifier | Zone       | DateOfBirth      | Surname    | Forename | AddressLine1           | AddressLine2       | AddressLine3 | Postcode | IEEventType           | InitiatingEventDate | AssessmentDate   |   |
| 2559         | 1085              | 8893609592 | NHS Number | 01/01/1965 00:00 | Hanley     | Herbie   | "1 Maynard Close"      | "Whittington Rise" | "Manchester" | M12 5FR  | MI with Heart Failure | 03/01/2016 00:00    | 10/03/2016 00:00 |   |
| 2560         | 1087              | 8809125509 | NHS Number | 20/01/1956 00:00 | Rascoe     | Sharon   | "Red House"            | "Little Wratting"  | "Haverhill"  | CB9 4DF  | MI (Unknown)          | 01/02/2016 00:00    | 15/03/2016 00:00 |   |
| 2561         | 1088              | 8841760176 | NHS Number | 10/03/1967 00:00 | Fragoso    | James    | "1 Market Close"       | "Wythenshawe"      | "Manchester" | M10 4RD  | MI (Unknown)          | 02/02/2016 00:00    | 16/03/2016 00:00 |   |
| 2562         | 1089              | 8873563074 | NHS Number | 01/02/1949 00:00 | Coffelt    | Vivien   | "Flat 2, Forest Croft" | "Forest Hill"      | "London"     | SE23 2TF | Use Treatment         | 03/02/2016 00:00    | 17/03/2016 00:00 |   |
| 2563         | 1090              | 8834628950 | NHS Number | 29/08/1957 00:00 | Yarborough | Frank    | "Llyn Faris"           | "Water Lane"       | "Llandough"  | LL23 4TG | Angina                | 04/02/2016 00:00    | 18/03/2016 00:00 |   |
| 2633         | 1180              | 8888400206 | NHS Number | 05/05/1956 00:00 | Murray     | James    | 1 The Mase             | Swansea            |              | CF3 3FD  | MI (Unknown)          | 01/05/2017 00:00    | 07/05/2017 00:00 |   |
|              |                   |            |            |                  |            |          |                        |                    |              |          |                       |                     |                  |   |
|              |                   |            |            |                  |            |          |                        |                    |              |          |                       |                     |                  |   |

You can use this file to create a mailmerge for letters or labels to send the assessments to those patients needing them, or simply to identify those who haven't had an Ass 2 or 3 completed.

# **DATA ENTERED REPORT:**

|               |         | From Date: 0 | 1/04/2015 |                          |                         |
|---------------|---------|--------------|-----------|--------------------------|-------------------------|
|               |         | To Date: 2   | 1/09/2015 |                          |                         |
|               |         |              |           |                          | Submit 🔊                |
| Event Records | i       | Assessemen   | t 1       | Assessement 2            | Assessement 3           |
| 6             |         | 2            |           | 2                        | 2                       |
| Phase 1       | Phase 2 | Phase 3      | Phase 4   | Commissioning Pack Early | Commissioning Pack Core |
| 1             | 1       | 3            | 0         | 4                        | 4                       |

The 'Date Entered' Report shows a count of records entered by your organisation (ie. Data entered under the same NACR code), within a specified data period, and broken down by record type.

The date filter/period selected will filter records by:

Initiating Event: IE's created with an IE date between the dates specified.

Assessments: Ass (1,2, or 3) created with an Assessment Date between the dates specified.

**Phases:** Phase records (1,2,3 or 4) created with a Phase Start Date between the dates specified.

**Commissioning Pack** (Early and Core) Commissioning Pack records created with a Start Date between the dates specified.

## **DEMOGRAPHICS REPORT**

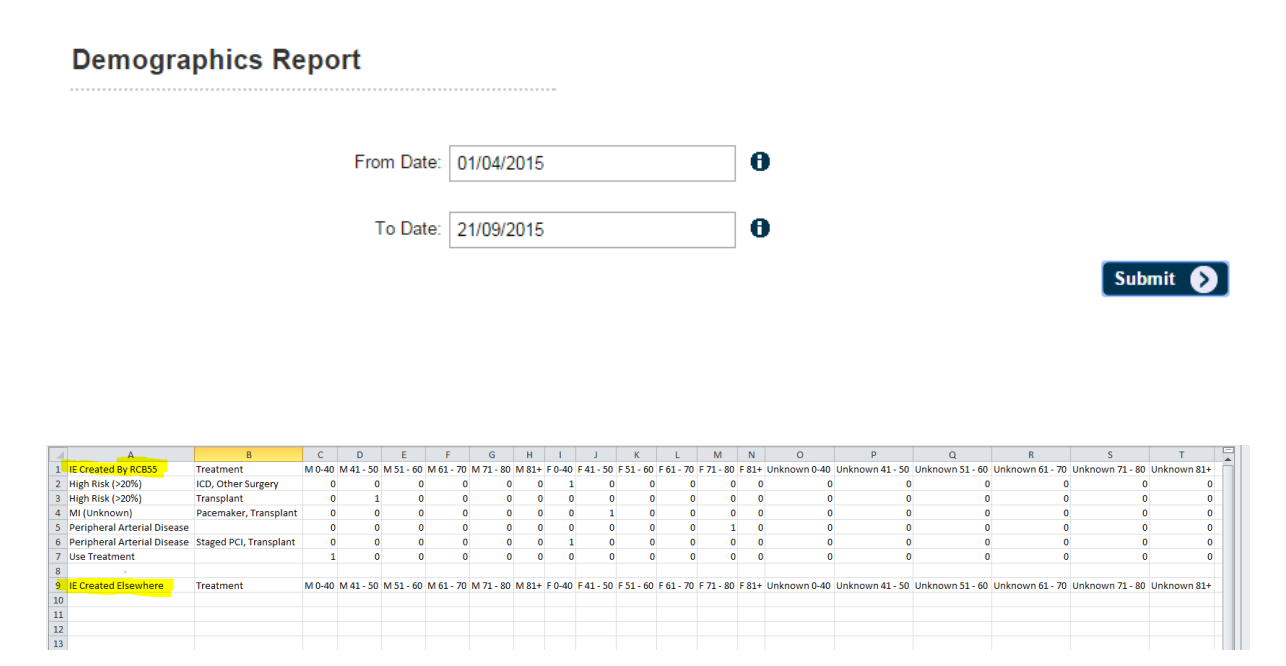

The Demographics Report shows a count of the Initiating Event and Treatments by gender and age range

The report is split into 2 tables – one which shows data where the Initiating Events have been created by your programme; a second, underneath, that shows data where the Initiating Events were created by other centres, but that your programme has had Rehab or Assessment record activity with.

This report downloads into an Excel file.

#### **REASON FOR REFERRAL REPORT**

#### **Reason For Referral Report**

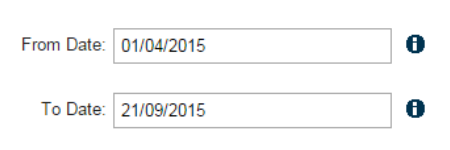

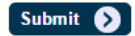

|   | Α                           | В                      | С                | D                    | Е     | F |
|---|-----------------------------|------------------------|------------------|----------------------|-------|---|
| 1 | Initiating Event            | Treatment              | IE Created RCB55 | IE Created Elsewhere | Total |   |
| 2 | High Risk (>20%)            | ICD, Other Surgery     | 1                | 0                    | 1     |   |
| 3 | High Risk (>20%)            | Transplant             | 1                | 0                    | 1     |   |
| 4 | MI (Unknown)                | Pacemaker, Transplant  | 1                | 0                    | 1     |   |
| 5 | Peripheral Arterial Disease | Staged PCI, Transplant | 1                | 0                    | 1     |   |
| 6 | TOTAL                       |                        | 4                | 0                    | 4     |   |
| 7 |                             |                        |                  |                      |       |   |
| 8 |                             |                        |                  |                      |       |   |
| 9 |                             |                        |                  |                      |       |   |

The Reason for Referral Report shows a count of patients by Initiating Event and Treatment. As the Initiating Event is a shared record, and programmes may have rehab/phase activity with a patient but may not have created the Initiating Event Record, the report shows a count of IEs created by your programme (Column C), and IEs created 'Elsewhere', but where your programme has a rehab record attached/associated (Column D), and a Total count (Column E).

The date range uses the Initiating Event date.

This report downloads into an Excel file.

#### **REHAB SUMMARY REPORT**

#### Rehab Summary Report

| From Rehab Summary: | 01/04/2015 | 0 |
|---------------------|------------|---|
| To Rehab Summary:   | 18/11/2015 | 0 |

The Rehab Summary Report shows Phase and Commissioning Pack data rehab record counts, by centre creating the IE, and by centre creating the phase record. The date range calculates:

The number of IE's with an IE date within the period

The number of patients starting the phase within the period

The number of patients completing the phase within the period

So the numbers may not 'add up' – ie. there may be patients who started in this period, but didn't complete, or vice versa.

This report downloads into an Excel file.

| Phase 1                  |                              |               |                       |                         |  |
|--------------------------|------------------------------|---------------|-----------------------|-------------------------|--|
| Centre Creating IF       | Centre Creating Phase Record | Number of IEs | Number Starting Phase | Number Completing Phase |  |
| RCB55                    | RCB55                        | 2             | 2                     | 1                       |  |
|                          |                              |               |                       | -                       |  |
| Phase 2                  |                              | 1             |                       |                         |  |
| Centre Creating IE       | Centre Creating Phase Record | Number of IEs | Number Starting Phase | Number Completing Phase |  |
| RCB55                    | RCB55                        | 1             | . 2                   | 1                       |  |
| Phase 3                  |                              |               |                       |                         |  |
| Centre Creating IE       | Centre Creating Phase Record | Number of IEs | Number Starting Phase | Number Completing Phase |  |
| RCB                      | RCB55                        | 0             | 1                     | 0                       |  |
| RCB55                    | RCB55                        | 2             | 3                     | 1                       |  |
| Phase 4                  |                              |               |                       |                         |  |
| Centre Creating IE       | Centre Creating Phase Record | Number of IEs | Number Starting Phase | Number Completing Phase |  |
| RCB55                    | RCB55                        | 1             | . 1                   | . 0                     |  |
| Commissioning Pack Early |                              |               |                       |                         |  |
| Centre Creating IE       | Centre Creating Phase Record | Number of IEs | Number Starting Phase |                         |  |
| RCB55                    | RCB55                        | 3             | 3                     |                         |  |
| Commissioning Pack Core  |                              |               |                       |                         |  |
| Centre Creating IE       | Centre Creating Phase Record | Number of IEs | Number Starting Phase | Number Completing Phase |  |
| RCB55                    | RCB55                        | 3             | 4                     | 1                       |  |
|                          |                              |               |                       |                         |  |

## **REFERRAL TO START SUMMARY REPORT**

This report is designed to help with both the data we're reporting in our Annual Report, and data relevant for the NCP\_CR. It looks at the time from Phase 3/Core (ie. post-discharge) referral date to Phase 3 / Core start date.

# **Referral To Start Summary Report**

| From Ref To Start: | 01/04/2017 | 0 |
|--------------------|------------|---|
| To Ref To Start:   | 30/08/2017 | 0 |

The date filter uses the Phase 3 start date for the Phase 3 wait times and Core Start Date (aka Baseline Assessment Date) for the Core Rehab wait times.

The report shows: the total (for all diagnosis) wait time, MI and/or PCI wait time, and CABG wait time, with the count of records, and the mean, median, and min/max wait time in days.

|   | А                 | В                                    | С     | D    | E      | F   | G   |  |
|---|-------------------|--------------------------------------|-------|------|--------|-----|-----|--|
| 1 | Organisation Code | Туре                                 | Count | MEAN | MEDIAN | MIN | MAX |  |
| 2 | RCB55             | Total Centre Referral to Start Time  | 6     | 3.67 | 3      | 1   | 7   |  |
| 3 | RCB55             | MI and or PCI Referral to Start Time | 3     | 4    | 4      | 1   | 7   |  |
| 4 | RCB55             | CABG Referral to Start Time          | 6     | 3.67 | 3      | 1   | 7   |  |
| 5 |                   |                                      |       |      |        |     |     |  |
| ~ |                   |                                      |       |      |        |     |     |  |

The report downloads in to Excel

#### **REASON FOR NOT TAKING PART / REASON FOR NOT COMPLETING REPORTS**

0

From Date: 01/04/2015

To Date: 21/09/2015

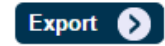

|   | А                             | В       | С       | D       | E       | F               | G              | Н | 1 |
|---|-------------------------------|---------|---------|---------|---------|-----------------|----------------|---|---|
| 1 | Reason                        | Phase 1 | Phase 2 | Phase 3 | Phase 4 | Early Comm Pack | Core Comm Pack |   |   |
| 2 | No Service Available          | 0       | 0       | 0       | 0       | 1               | 0              |   |   |
| 3 | Transfer for PCI/Intervention | 0       | 0       | 0       | 0       | 1               | 0              |   |   |
| 4 |                               |         |         |         |         |                 |                |   |   |
| 5 |                               |         |         |         |         |                 |                |   |   |

The 'Reason for Not Taking Part' and 'Reason for Not Completing' reports both work in the same way and look very similar – so we've only shown one of them here as an example.

The date filter for the Reason for Not Taking Part is by Initiating Event date and the Reason for Not Completing is by Start Date. The reports show a count of each reason 'type' by rehab record.

These reports both download directly into Excel.

#### **OUTCOMES REPORT**

#### Outcomes Report

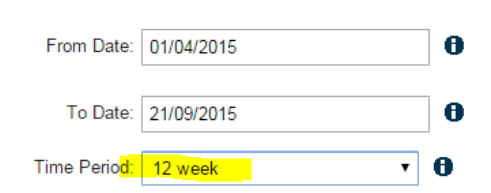

| Submit 📎 |
|----------|
|----------|

|    | A                                                          | В                             | С                 | D                 | E                | F                | G                | Н |
|----|------------------------------------------------------------|-------------------------------|-------------------|-------------------|------------------|------------------|------------------|---|
| 1  | Outcome                                                    | No. of cases with both values | Assessment 1 (N)  | Assessment 1 (%)  | Assessment 2 (N) | Assessment 2 (%) | Change (% point) |   |
| 2  | BMI < 30                                                   | 0                             | 0                 | 0                 | 0                | 0                | 0                |   |
| 3  | Exercise 150mins Per Week                                  | 1                             | 0                 | 0                 | 0                | 0                | 0                |   |
| 4  | Non Smokers                                                | 0                             | 0                 | 0                 | 0                | 0                | 0                |   |
| 5  | HADS Anxiety:                                              | 0                             |                   |                   |                  |                  |                  |   |
| 6  | HADS Anxiety: Normal                                       |                               | 0                 | 0                 | 0                | 0                | 0                |   |
| 7  | HADS Anxiety: Borderline                                   |                               | 0                 | 0                 | 0                | 0                | 0                |   |
| 8  | HADS Anxiety: Clinically Anxious                           |                               | 0                 | 0                 | 0                | 0                | 0                |   |
| 9  | HADS Depression:                                           | 0                             |                   |                   |                  |                  |                  |   |
| 10 | HADS Depression: Normal                                    |                               | 0                 | 0                 | 0                | 0                | 0                |   |
| 11 | HADS Depression: Borderline                                |                               | 0                 | 0                 | 0                | 0                | 0                |   |
| 12 | HADS Depression: Clinically Depressed                      |                               | 0                 | 0                 | 0                | 0                | 0                |   |
| 13 | BP systolic < 140 and diastolic < 90                       | 0                             | 0                 | 0                 | 0                | 0                | 0                |   |
| 14 | Total cholesterol < 4                                      | 0                             | 0                 | 0                 | 0                | 0                | 0                |   |
| 15 | Cholesterol LDL < 2                                        | 0                             | 0                 | 0                 | 0                | 0                | 0                |   |
| 16 | Waist < 102cm (men) or < 88cm (women)                      | 0                             | 0                 | 0                 | 0                | 0                | 0                |   |
| 17 | Alcohol <= 21 units/week (men) or <= 14 units/week (women) | 1                             | 1                 | 100               | 1                | 100              | 0                |   |
| 18 | Dartmouth COOP: Physical Fitness                           | 0                             | 0                 | 0                 | 0                | 0                | 0                |   |
| 19 | Dartmouth COOP: Feelings                                   | 0                             | 0                 | 0                 | 0                | 0                | 0                |   |
| 20 | Dartmouth COOP: Daily Activities                           | 0                             | 0                 | 0                 | 0                | 0                | 0                |   |
| 21 | Dartmouth COOP: Social Activities                          | 0                             | 0                 | 0                 | 0                | 0                | 0                |   |
| 22 | Dartmouth COOP: Pain                                       | 0                             | 0                 | 0                 | 0                | 0                | 0                |   |
| 23 | Dartmouth COOP: Change In Health                           | 0                             | 0                 | 0                 | 0                | 0                | 0                |   |
| 24 | Dartmouth COOP: Overall Health                             | 0                             | 0                 | 0                 | 0                | 0                | 0                |   |
| 25 | Dartmouth COOP: Social Support                             | 0                             | 0                 | 0                 | 0                | 0                | 0                |   |
| 26 | Dartmouth COOP: Quality of Life                            | 0                             | 0                 | 0                 | 0                | 0                | 0                |   |
| 27 |                                                            |                               |                   |                   |                  |                  |                  |   |
| 28 |                                                            |                               |                   |                   |                  |                  |                  |   |
| 29 | Outcome                                                    | No. of cases with both values | Assessment 1 Mean | Assessment 2 Mean | Mean Change      |                  |                  |   |
| 30 | Six minute walk (metres)                                   | 0                             |                   |                   |                  |                  |                  |   |
| 31 | Shuttle walk (metres)                                      | 0                             |                   |                   |                  |                  |                  |   |
| 32 |                                                            |                               |                   |                   |                  |                  |                  |   |

The 'Outcomes' Report shows Outcome measurements for the Assessment Records you have recorded on NACR. The date filter is by Assessment date and, using the 'Time Period' box, you can select to view either 12 week outcomes (Ass 1 and 2) or 12 month outcomes (Ass 1 and 3).

Outcomes can only be reported where a patient has both Assessment records/values and where the later Assessment (2 or 3) has been created by your organisation.

Outcomes BMI-Dartmouth COOP: The report will show a total count of patients with both Assessment values for the outcome measurements, the number of these with the outcome specified at Ass 1 (ie. BMI <30; Exercise 150 mins per week etc), and what percentage this is of the total number; then the number with the outcome at Ass 2 or 3 (12 week or 12 month) and the percentage this is of the total number. The final column shows the percentage point change between the two assessments.

6-minute/Shuttle Walk tests: Again the report shows a total count of patients with both assessment values, then a mean distance, in Metres, for Ass 1 and Ass 2 or 3 (12 week or 12 month), followed by the mean change (in metres) between the two.

## ASSESSMENT BREAKDOWN SUMMARY REPORT

# Assessment Breakdown Summary Report

| From Date: | 01/04/2017 | 0 |
|------------|------------|---|
| To Date:   | 31/08/2017 | 0 |

The report shows counts and percentages of patients with a Phase 3/Core rehabilitation start date (where you have created the Phase 3 / Core Record) and Assessment 1 and Assessment 2 records

The date range uses Phase 3/Core start dates.

| 1 | A      | В                          | С                         | D                                       | E                         | F                                       | G |
|---|--------|----------------------------|---------------------------|-----------------------------------------|---------------------------|-----------------------------------------|---|
| 1 | Centre | Number Starting Core Rehab | Number Valid Assessment 1 | Percentage of Started with Assessment 1 | Number Valid Assessment 2 | Percentage of Started with Assessment 2 |   |
| 2 | RCB55  | 7                          | 6                         | 86                                      | 0                         | 0                                       |   |
| 3 |        |                            |                           |                                         |                           |                                         |   |
| 4 |        |                            |                           |                                         |                           |                                         |   |
| - |        |                            |                           |                                         |                           |                                         |   |

# **\*NEW\* DURATION SUMMARY REPORT**

This new report (Sept 2018) is another that we have introduced to help programmes monitor performance in line with the annual report and the NCP\_CR.

| Duration Summary Report |            |   |
|-------------------------|------------|---|
| From Date:              | 01/04/2018 | 0 |
| To Date:                | 21/09/2018 | 0 |

The date filters use the Phase 3 / Core (Baseline Assessment) date. The data shows the count of patients with a duration (ie. with a start and end date for Phase 3/Core), the median duration (this is the duration we use for reporting, and the NCP\_CR – the national standard for this is at least 56 days), the mean duration, and the minimum/maximum range.

|   | Α     | В      | С    | D       | E       |  |
|---|-------|--------|------|---------|---------|--|
| 1 | Count | Median | Mean | Minimum | Maximum |  |
| 2 | 6     | 10     | 14   | 7       | 38      |  |
| 3 |       |        |      |         |         |  |
| Δ |       |        |      |         |         |  |

# **Using the Extracts**

NB: This guide uses Access 2010

#### \*\*\*\*\*

As well as the pre-written reports, which show summary patient counts, the NACR database also contains the facility to download raw data Extracts, which you can use to interrogate the data yourself. Below you will find some basic instructions on how to use these files, and how to write basic queries. If at any point you want some advice, or to check that the queries you are running are correct, please contact us for support.

**NB:** You will need MS Access installed on your PC in order to use these extract files.

Go to 'Reporting' on the database, and click on Extract:

# Reporting

| > | Extract                 |
|---|-------------------------|
| > | All Patient View        |
| > | Missing Key Fields View |
| > | Follow Up Due Report    |

You will have a list of available extracts – you are interested in the 3 extracts, Patient, Initiating Event and Rehabilitation, which relate to 3 of the different file/record types on the database (you can use Assessment Extract too, but this makes the query/data more complex – it's best to contact us for advice if you want to look at assessments/outcomes):

| Extract                |
|------------------------|
| > Patient              |
| Initiating Event       |
| > Assessment           |
| Rehabilitation         |
| > Deletion Log         |
| > Configurable Extract |

Essentially what we are going to do is download the data from these 3 files, import it into Access as 3 tables, and join these tables together so you can look at all the data combined.

**Step 1:** Click on 'Patient' and select a date range – remember that this date range uses the date the record is **created**, so it's best to make the range larger than you think you might need, as you can always filter the data better later on when it's in Access. Then click on Export:

| Patient Extract |            |   |
|-----------------|------------|---|
| From Date:      | 01/04/2012 | Ð |
| To Date:        | 21/09/2015 | 0 |

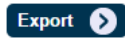

If you are doing this in Internet Explorer, it will ask you if you wish to open or save the file. Choose 'open' and it will open in Excel:

|                                                                                    | Accessibility   Equali | ty   Freedom | of Information | on   F | Privacy and coo | okies |
|------------------------------------------------------------------------------------|------------------------|--------------|----------------|--------|-----------------|-------|
| Do you want to open or save PatientExtract.csv from uatclinicalaudit.hscic.gov.uk? |                        | Open         | Save           | •      | Cancel          | ×     |

If you are using Google Chrome, it will just download it, and you will need to open it from the bottom bar of your browser:

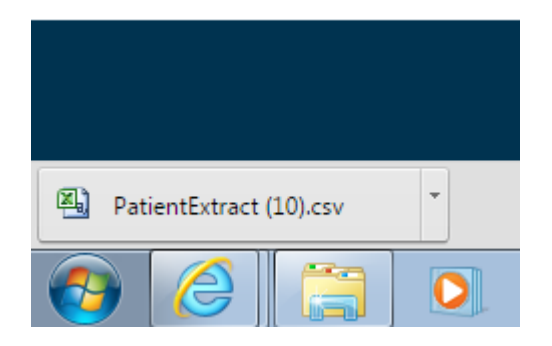

Your file is a .csv file, but you need to save it as an **Excel Workbook** in order to use it in Access. So, decide where you want to save it – if this is something you're going to want to do regularly, then perhaps create a folder somewhere so all these files are in the same place – then click on 'Save As', select your location, save it with a unique name – we would suggest *Patient* followed by today's date – and select 'Excel Workbook' from the 'Save as type' dropdown list:

| File name:    | PatientExtract 21092015 |
|---------------|-------------------------|
| Save as type: | Excel Workbook          |

**Step 2:** Repeat Step 1 for the Initiating Event and Rehabilitation Extract files. Make sure you use the same date range for each as you did for the Patient file. And save them, in the same folder, as the Patient file, using the 'extract name + today's date' format, as an Excel Workbook.

Open Access, and double click on 'Blank Database' :

Step 3: Click on 'External Data' and 'Excel'

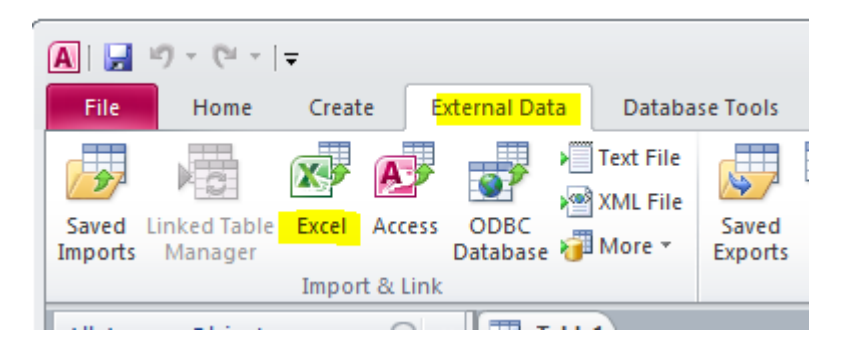

A 'Get External Data' box will appear. Click on 'Browse' next to the 'File Name' box and find the Patient extract file you saved earlier, and click on 'Open':

| Specify the source | e of the data.                                           |        |
|--------------------|----------------------------------------------------------|--------|
| <u>F</u> ile name: | \\hscifs3.hsci.york.ac.uk\usershomedir\neo500\Documents\ | Browse |

| A File Open                       |               | - Manadiane of the Adda         |       |                   | ×                 |
|-----------------------------------|---------------|---------------------------------|-------|-------------------|-------------------|
| O ⊂ ↓ « neo50                     | 00 <b>▶</b> N | My Documents                    | •     | ← Search Extract  | s for Access 🔎    |
| Organize 🔻 New f                  | folder        |                                 |       | E                 | =                 |
| 🧮 Desktop                         | *             | Name                            |       | Date modified     | Туре              |
| Downloads                         |               | InitiatingEventExtract 21092015 |       | 23/09/2015 15:48  | Microsoft Excel W |
| Recent Places Libraries Documents |               | Patient Extract 21092015        |       | 23/09/2015 16:04  | Microsoft Excel W |
| 😂 Libraries                       |               | RehabilitationExtract 21092015  |       | 23/09/2015 15:48  | Microsoft Excel W |
| Documents                         |               |                                 |       |                   |                   |
| J Music                           | -             |                                 |       |                   |                   |
| Pictures                          | =             |                                 |       |                   |                   |
| Videos 🗧                          |               |                                 |       |                   |                   |
| 🖳 Computer                        |               |                                 |       |                   |                   |
| 🚢 Acer (C:)                       |               |                                 |       |                   |                   |
| 👝 DATA (D:)                       |               |                                 |       |                   |                   |
| 🚗 Removable Disk                  | + +           |                                 | "     |                   | •                 |
| Fi                                | ile nam       | e: Patient Extract 21092015     |       | ✓ Microsoft Excel |                   |
|                                   |               |                                 | Tools | ✓ Open            | Cancel            |

Keep the selections on the next pop up box, and click 'OK'

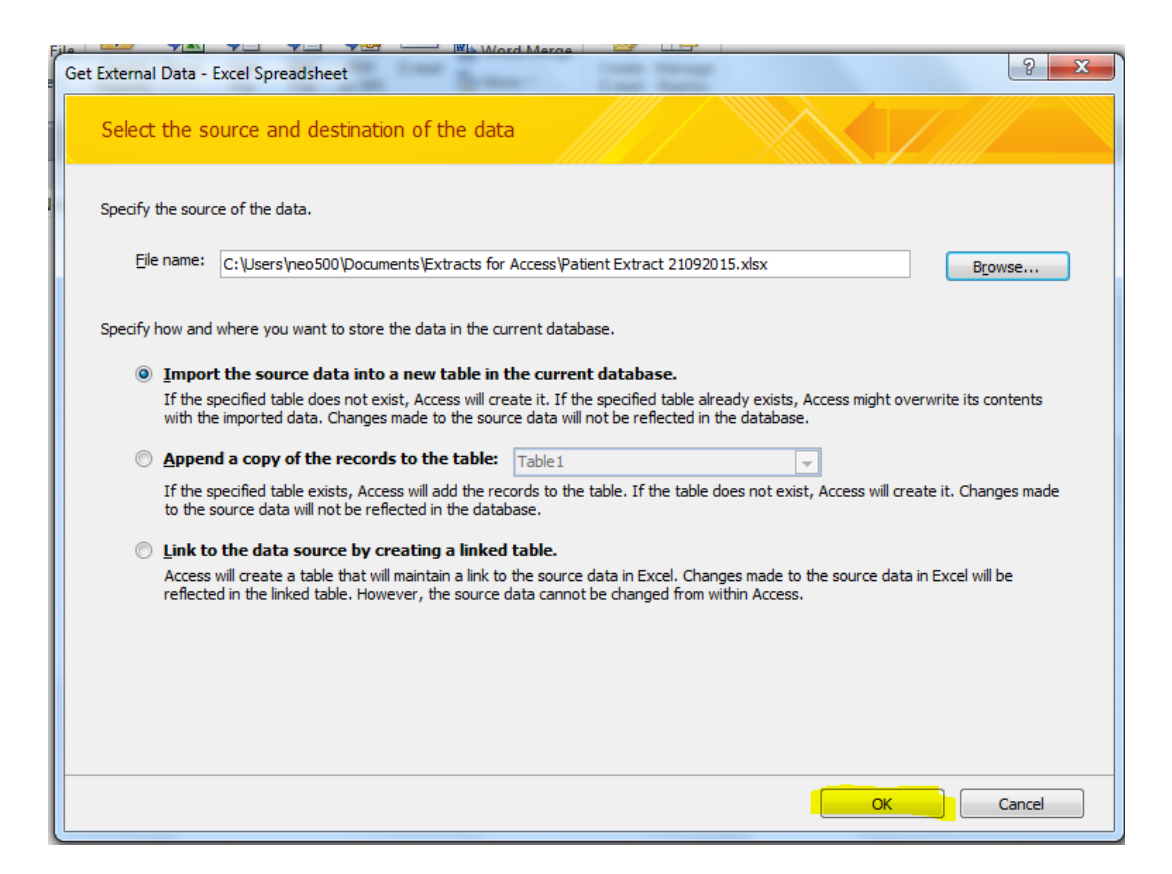

Make sure 'First Row contains column headings' is ticked, and click on 'Next':

|    | Microsoft Access or row specified cont | et Wizard<br>can use your colum<br>tain column heading<br>ains Column Headin | n headings as field<br>gs?<br><mark>Igs</mark> | I names for your table. | Does the first |                    |                | x |
|----|----------------------------------------|------------------------------------------------------------------------------|------------------------------------------------|-------------------------|----------------|--------------------|----------------|---|
|    | Patient ID                             | NHS Number                                                                   | Zone                                           | Date of birth           | Forename       | Surname            | Hospital Numbe |   |
| 1  | 4                                      | 8816050381                                                                   | NHS Number                                     | 18/09/1949              | Liam           | Harrison           | 8283           |   |
| 2  | 154                                    | 8853961953                                                                   | NHS Number                                     | 13/06/1955              | Jack           | Pollard            |                |   |
| 3  | 1025                                   | 8817562491                                                                   | NHS Number                                     | 05/05/1959              | Francis        | Rands              |                |   |
| 4  | 1026                                   | 8895213726                                                                   | NHS Number                                     | 09/09/1957              | William        | Wallace            |                |   |
| 5  | 1027                                   | 8801624972                                                                   | NHS Number                                     | 15/10/1957              | Molly          | Farrar             |                |   |
| 6  | 1028                                   | 8889226552                                                                   | NHS Number                                     | 03/04/1965              | Gerald         | Woodward           |                |   |
| 7  | 1034                                   | 8826603162                                                                   | NHS Number                                     | 07/06/1943              | Sandi          | Shaw               | 4093           |   |
| 8  | 1035                                   | 8883306090                                                                   | NHS Number                                     | 18/10/1949              | George         | Harrison           | 8283           |   |
| 9  | 1036                                   | 8844411474                                                                   | NHS Number                                     | 23/06/1936              | Troy           | Donnelly           | 6167           |   |
| 10 | 1037                                   | 8839156984                                                                   | NHS Number                                     | 03/11/1943              | George         | Lucas              | 4703           |   |
| 11 | 1038                                   | 8841065982                                                                   | NHS Number                                     | 02/07/1938              | Carmel         | Lord               | 8305           |   |
| 12 | 1039                                   | 8827230491                                                                   | NHS Number                                     | 07/05/1945              | Pippi          | Longstocking       | 6482           |   |
| 13 | 1041                                   | 444444444                                                                    | NHS Number                                     | 01/01/1980              |                |                    |                |   |
| 14 | 1043                                   | 3338885458                                                                   | NHS Number                                     | 01/04/1988              | TESSA          | TESTY              | 98/12457       | - |
| •  |                                        |                                                                              |                                                |                         |                |                    | Þ              | · |
|    |                                        |                                                                              |                                                | Cancel                  | < <u>B</u> a   | ack <u>N</u> ext > | <u>F</u> inish |   |

You shouldn't need to change anything on the next screen, so click 'Next'again:

| You can speci | fy information about ea<br>the 'Field Ontions' area | ach of the fields yo | u are importing. Select          | fields in the are | a below. You can then | modify field   |     |
|---------------|-----------------------------------------------------|----------------------|----------------------------------|-------------------|-----------------------|----------------|-----|
| Field Option  | -                                                   |                      |                                  |                   |                       |                |     |
|               | s                                                   |                      |                                  |                   |                       |                |     |
| Field Name:   | Patient ID                                          | Data <u>1</u>        | ype: Double                      | •                 |                       |                |     |
| Indexed:      | Yes (Duplicates OK)                                 | 🖵 📄 Do               | not import field ( <u>S</u> kip) |                   |                       |                |     |
|               |                                                     |                      |                                  |                   |                       |                |     |
|               |                                                     |                      |                                  |                   |                       |                |     |
|               |                                                     |                      |                                  |                   |                       |                |     |
| Patient       | ID NHS Number                                       | Zone                 | Date of birth                    | Forename          | Surname               | Hospital Numbe | 2:  |
| 1 4           | 8816050381                                          | NHS Number           | 18/09/1949                       | Liam              | Harrison              | 8283           | 1   |
| 2 154         | 8853961953                                          | NHS Number           | 13/06/1955                       | Jack              | Pollard               |                |     |
| 3 1025        | 8817562491                                          | NHS Number           | 05/05/1959                       | Francis           | Rands                 |                |     |
| 4 1026        | 8895213726                                          | NHS Number           | 09/09/1957                       | William           | Wallace               |                |     |
| 5 1027        | 8801624972                                          | NHS Number           | 15/10/1957                       | Molly             | Farrar                |                |     |
| 6 <b>1028</b> | 8889226552                                          | NHS Number           | 03/04/1965                       | Gerald            | Woodward              |                |     |
| 7 1034        | 8826603162                                          | NHS Number           | 07/06/1943                       | Sandi             | Shaw                  | 4093           |     |
| 8 1035        | 8883306090                                          | NHS Number           | 18/10/1949                       | George            | Harrison              | 8283           |     |
| 9 1036        | 8844411474                                          | NHS Number           | 23/06/1936                       | Troy              | Donnelly              | 6167           |     |
| 0 1037        | 8839156984                                          | NHS Number           | 03/11/1943                       | George            | Lucas                 | 4703           |     |
| 1 1038        | 8841065982                                          | NHS Number           | 02/07/1938                       | Carmel            | Lord                  | 8305           |     |
| 2 1039        | 8827230491                                          | NHS Number           | 07/05/1945                       | Pippi             | Longstocking          | 6482           |     |
| 3 1041        | 444444444                                           | NHS Number           | 01/01/1980                       |                   |                       |                |     |
| 4 1043        | 3338885458                                          | NHS Number           | 01/04/1988                       | TESSA             | TESTY                 | 98/12457       |     |
|               |                                                     | •                    | •                                |                   | •                     | •              | · [ |
|               |                                                     |                      |                                  |                   |                       |                |     |

In the next table, you need to select a Primary Key for the table. We recommend you use NHS Number (but you can use others, like the Patient ID). Select this, as shown below, and click on 'Next':

| Import Spreadshee     Import Server     Server     Server | et Wizard<br>Microsoft /<br>uniquely id<br>Let <u>A</u><br><u>© Choor</u><br><u>No pri</u> | Access recommend<br>entify each record<br>ccess add primary<br>se my own primary<br>imary key. | s that you define a prim<br>I in your table. It allows<br>key.<br>• key. NHS Number | hary key for you<br>you to retrieve | ur new table. A primary k<br>e data more quickly. | ey is used to  | X   |
|----------------------------------------------------------------------------------------------------|--------------------------------------------------------------------------------------------|------------------------------------------------------------------------------------------------|-------------------------------------------------------------------------------------|-------------------------------------|---------------------------------------------------|----------------|-----|
| Patient ID                                                                                                    | NHS Number                                                                                 | Zone                                                                                           | Date of birth                                                                       | Forename                            | Surname                                           | Hospital Numbe |     |
| 1 4                                                                                                    | 8816050381                                                                                 | NHS Number                                                                                     | 18/09/1949                                                                          | Liam                                | Harrison                                          | 8283           | - I |
| 2 154                                                                                                    | 8853961953                                                                                 | NHS Number                                                                                     | 13/06/1955                                                                          | Jack                                | Pollard                                           |                |     |
| 3 1025                                                                                                    | 8817562491                                                                                 | NHS Number                                                                                     | 05/05/1959                                                                          | Francis                             | Rands                                             |                | _   |
| 4 1026                                                                                                    | 8895213726                                                                                 | NHS Number                                                                                     | 09/09/1957                                                                          | William                             | Wallace                                           |                |     |
| 5 1027                                                                                                    | 8801624972                                                                                 | NHS Number                                                                                     | 15/10/1957                                                                          | Molly                               | Farrar                                            |                |     |
| 6 1028                                                                                                    | 8889226552                                                                                 | NHS Number                                                                                     | 03/04/1965                                                                          | Gerald                              | Woodward                                          |                |     |
| 7 1034                                                                                                    | 8826603162                                                                                 | NHS Number                                                                                     | 07/06/1943                                                                          | Sandi                               | Shaw                                              | 4093           |     |
| 8 1035                                                                                                    | 8883306090                                                                                 | NHS Number                                                                                     | 18/10/1949                                                                          | George                              | Harrison                                          | 8283           |     |
| 9 1036                                                                                                    | 8844411474                                                                                 | NHS Number                                                                                     | 23/06/1936                                                                          | Troy                                | Donnelly                                          | 6167           |     |
| 101037                                                                                                    | 8839156984                                                                                 | NHS Number                                                                                     | 03/11/1943                                                                          | George                              | Lucas                                             | 4703           |     |
| 111038                                                                                                    | 8841065982                                                                                 | NHS Number                                                                                     | 02/07/1938                                                                          | Carmel                              | Lord                                              | 8305           |     |
| 121039                                                                                                    | 8827230491                                                                                 | NHS Number                                                                                     | 07/05/1945                                                                          | Pippi                               | Longstocking                                      | 6482           |     |
| 131041                                                                                                    | 444444444                                                                                  | NHS Number                                                                                     | 01/01/1980                                                                          |                                     |                                                   |                |     |
| 141043                                                                                                    | 3338885458                                                                                 | NHS Number                                                                                     | 01/04/1988                                                                          | TESSA                               | TESTY                                             | 98/12457       | •   |
| •                                                                                                    |                                                                                            |                                                                                                |                                                                                     |                                     |                                                   | l              | ·   |
|                                                                                                    |                                                                                            |                                                                                                | Cancel                                                                              | < <u>B</u>                          | ack <u>N</u> ext >                                | Einish         |     |

The data will import into an Access Table called PatientExtract (unless you give it a new name). Click on 'Finish':

| Import Spreadsheet V | Vizard                                                              | X |
|----------------------|---------------------------------------------------------------------|---|
|                      | That's all the information the wizard needs to import your data.    |   |
|                      | Import to Table:<br>PatientExtract                                  |   |
|                      | I would like a wizard to analyze my table after importing the data. |   |
|                      | Cancel     < Back     Mext >                                        | - |

A 'Save Import Steps' box may appear – click on 'Close' on this box, at this point we don't need to save import steps. It may also say not all the data has imported – this will likely be unusable records, so don't worry about this.

In the Navigation Pane to the left hand side of Access, you will see your Table listed (if they don't show, click on the arrow to the right of the column):

| All Access Objects 🛛 💿 «      |  |
|-------------------------------|--|
| Search 🔎                      |  |
| Tables 🔦                      |  |
| PatientExtract                |  |
| PatientExtract\$_ImportErrors |  |
|                               |  |
|                               |  |

You now need to repeat 'Step 3' to import the InitiatingEvent Extract, and the RehabilitationExtract into your Access database. You may get error messages saying you have duplicate data – just click OK on these, and move on, they don't affect the imported data.

When you have imported all 3 tables, they should all show in the Tables list in the navigation pane (nb. The 'Import errors' table has been deleted)

| All Access Objects 💿 « |                    |  |   |  |  |  |  |  |
|------------------------|--------------------|--|---|--|--|--|--|--|
| Search                 |                    |  |   |  |  |  |  |  |
| Tables                 |                    |  | * |  |  |  |  |  |
| 🛄 Init                 | iatingEventExtract |  |   |  |  |  |  |  |
| Pat                    | ientExtract        |  |   |  |  |  |  |  |
| 🔲 Ref                  | abilitationExtract |  |   |  |  |  |  |  |
|                        |                    |  |   |  |  |  |  |  |

You can now use either the 'Query Wizard' or 'Query Design' functions (or a combination of the two) to link the 3 tables together so you can pull data out of them – both methods are shown below, the 'Query Wizard' is more basic, the 'Query Design' allows you to be more specific about the query criteria (but is a bit more complex to use). Try both perhaps, and see which works best for you. You can also start off using the basic Query Wizard to build the rough information you want, then tweak the design/criteria with the 'Query Design' after.

# Step 4a: USING 'QUERY WIZARD'

Use this to build your basic query – you can then tailor it a bit more using the criteria as outlined in the 'Query Design' information below, if you wish.

Import your excel files into Access as shown in steps 1-3 above.

You then need to link the tables together, so you can pull data from all three and it connects the patient information:

Click on the Database Tools tab, and 'Relationships'

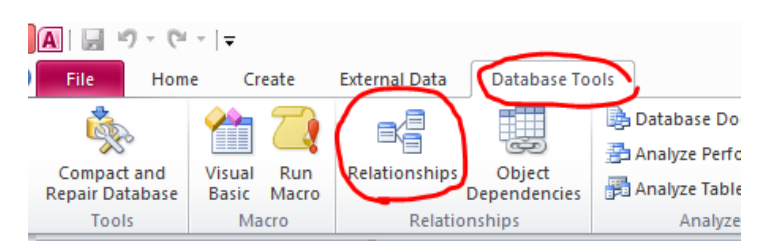

Select all 3 tables in the list to the left, and drag/drop them into the 'Relationships' side of the screen:

| A   🛃 🗉 - (🖬 -   🖛                                                                                              | Relationship Tools                                                                                                    | Database13 : Database (Access 2007 - 2010) - Microsoft Access                                                                               |                                                                                                    |
|----------------------------------------------------------------------------------------------------|----------------------------------------------------------------------------------------------------|----------------------------------------------------------------------------------------------------|----------------------------------------------------------------------------------------------------|
| File Home Create Ext                                                                                            | ernal Data Database Tools Design                                                                                       |                                                                                                    |                                                                                                    |
| Edit<br>Relationships<br>Tools                                                                                  | Hide Table<br>Direct Relationships<br>Table Hide Table<br>Close<br>Relationships                                       |                                                                                                    |                                                                                                    |
| All Access Objects 💿 «                                                                                          | Relationships                                                                                                    |                                                                                                    |                                                                                                    |
| Search. P<br>Tables &<br>InitiatingEventExtract_240817<br>PatientExtract_240817<br>RehabilitationExtract_240817 | PatientExtract_240817<br>Patient ID<br>V NHS Number<br>Zone<br>Date of birth<br>Forename<br>Surname<br>Hospital Number | RehabilitationExtract<br>Initiating Event<br>Rehabilitation I<br>VHS Number<br>Zone<br>Date of birth<br>How likely are y<br>Discharge to N/ | InitiatingEventExtract<br>Patient ID<br>Initiating Event<br>Viris Number<br>Zone<br>Date of birth<br>Initiating event<br>Treatment assod |

Then select a field to link the 3 tables together – it has to be the same field that is in each of the 3 tables – NHS number is a good one to use. If you click on 'NHS Number in the first table, then drag your cursor to where it says NHS number in the next tab, it will bring up this box. Click on 'Create':

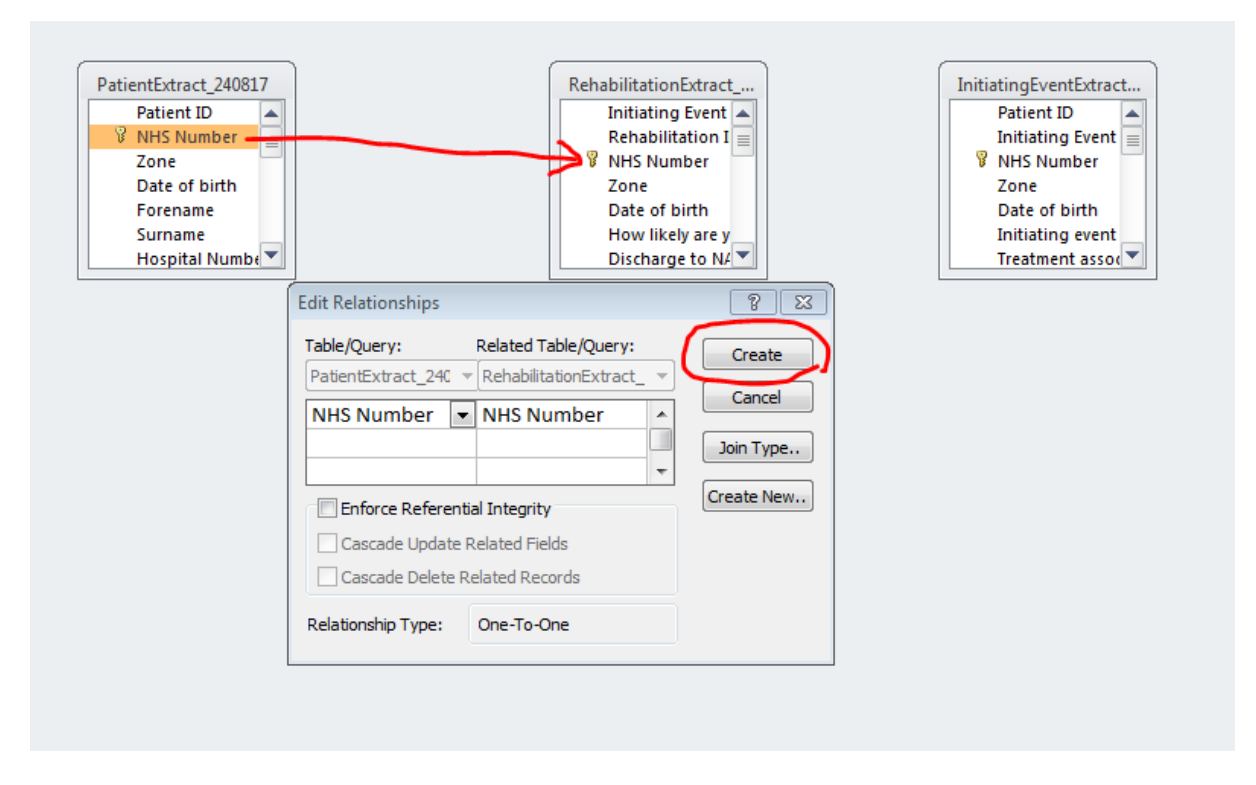

Do the same for the NHS Number field between the second and third tables too.

Then click on the 'Create' tab, and Query Wizard – select 'Simple Query Wizard' and click OK:

| A   🚽<br>File                        | ⊮) - (≃ -   <del>,</del><br>Home ( | Create Ext                                                                                                   | ernal Data D                         | atabase Tools                                                             | Relationshi<br>Desig                                        | n Database                                    | e13 : Database (Ac                | cess 2007 - 2010) - Microso                                     | oft Access    |                                                                                                    |
|--------------------------------------|------------------------------------|----------------------------------------------------------------------------------------------------|--------------------------------------|---------------------------------------------------------------------------|-------------------------------------------------------------|-----------------------------------------------|-----------------------------------|-----------------------------------------------------------------|---------------|----------------------------------------------------------------------------------------------------|
| Applica<br>Parts<br>Templa           | tion Table                         | Table SharePoi<br>Design Lists ¥<br>Tables                                                                   | nt Query Qu<br>Wizard Des<br>Oueries | ery Form F<br>ign De                                                      | orm Blank<br>sign Form<br>Forms                             | Navigation *                                  | Report Report<br>Design           | Blank<br>Report<br>Report<br>Reports                            | Macro & Code  |                                                                                                    |
| Templa<br>All Ac.<br>Search<br>Table | tes Objects                        | Tables           © «           P           «           ktract_240817           40817           ttract_240817 | Queries<br>Relations                 | PatientExtra<br>Patient<br>V NHS Nu<br>Zone<br>V SNU<br>Surnam<br>Hospita | Et_240817<br>ID<br>ID<br>Imber<br>e<br>i Number<br>i Number | New Query<br>This wizard or<br>from the field | eates a select querre s you pick. | Reports  tehabilitationExtract  Initiating Event Rehabilitation | Macros & Code | InitiatingEventExtract<br>Patient ID<br>Initiating Event<br>V NHS Number<br>Zone<br>Date of birth<br>Initiating event<br>Treatment assoc |
|                                      |                                    |                                                                                                    |                                      |                                                                           |                                                             |                                               |                                   | OK                                                              | Cancel        |                                                                                                    |

Use the drop down list to select the table you want to use:

|   | Simple Query Wizard                               |
|---|---------------------------------------------------|
|   | Which fields do you want in your query?           |
|   | You can choose from more than one table or query. |
| - |                                                   |
|   | Tables/Queries                                    |
|   | Table: InitiatingEventExtract_240817              |
|   | Available Fields: Selected Fields:                |
|   | Patient ID                                        |
|   | NHS Number                                        |
|   | Zone Date of birth                                |
|   | Initiating event                                  |
|   | Treatment associated with IE(be                   |
|   |                                                   |
|   |                                                   |
|   |                                                   |

And use the arrows to move the fields you want between the list on the left and the selected fields for the query on the right:

| mple Query Wizard                                                                                                    |
|----------------------------------------------------------------------------------------------------|
| Which fields do you want in your query?<br>You can choose from more than one table or query.                                  |
| Tables/Queries                                                                                                    |
| Table: InitiatingEventExtract_240817                                                                                          |
| Available Fields: Selected Fields:                                                                                            |
| Patient ID<br>Initiating Event ID<br>NHS Number<br>Zone<br>Date of birth<br>Treatment associated with IE(be<br>Treatment date |
| Cancel      Next >     Finish                                                                                                 |

NB: Please remember that any organisation can create a part of a patient's record. Therefore, more than one organisation can be involved in the patient's care. It's a good idea to make sure that you include the **'Created By Organisation'** field, and filter those created by your organisation when you are looking at Rehab Records, in order to get an accurate count. When you have all the fields you want, click on 'Next' then 'Finish'

You will get a table similar to the one below. You can sort and filter the columns (or export the whole table to Excel if you prefer).

You can also add criteria to the columns (as outlined in the Query Design instructions below) by clicking on the 'View' button ('Home' tab):

|   | File Home Create External Data Database Tools |                             |       |                     |                                   |                                  |               |     |              |               |                  |                                         |                                       |
|---|-----------------------------------------------|-----------------------------|-------|---------------------|-----------------------------------|----------------------------------|---------------|-----|--------------|---------------|------------------|-----------------------------------------|---------------------------------------|
| ſ |                                               | Cut                         | Y     | Z Ascending         | Selection •                       | New                              | Σ Totals      | Ĥ   | ab Replace   | Calibri       | * 11             | ▼ 1 1 1 1 1 1 1 1 1 1 1 1 1 1 1 1 1 1 1 | - F4                                  |
| ۲ | View                                          | Paste                       | Filte | A Remove Sort       | Toggle Filter                     | All - X Dele                     | te 🛪 🧮 More 🛪 | Fin | d 🔓 Select 🕶 | BIU           | <u>A</u> - 🕸 - 🖄 | •   = = =   <b>=</b> •                  | · · · · · · · · · · · · · · · · · · · |
|   | Views                                         | Clipboard 🕞                 |       | Sort & Filter       | r                                 | Rec                              | ords          |     | Find         |               | Text Form        | atting                                  | Ga .                                  |
|   | All Acce                                      | ess Objects 🛛 🕞 «           |       | RehabilitationExtra | ct_240817 Query                   |                                  |               |     |              |               |                  |                                         |                                       |
|   | Search                                        | م                           |       | Initiating event    | <ul> <li>Initiating ev</li> </ul> | <ul> <li>Date of birt</li> </ul> | F Gender      | *   | Referred     | Date 🔹        | Phase 👻          | Phase start date 👻                      | Reason for not taking pa 👻            |
|   | Tables                                        | *                           |       | 11_Arrhythmia       | 01/04/20                          | 17 01/05/19                      | 945 1 Male    |     | 03/0         | 04/2017 00:00 | 6_Comm Pack      |                                         |                                       |
|   | 🛄 In                                          | itiatingEventExtract_240817 |       | 18_Use Treatment    | t 16/04/20                        | 17 20/09/19                      | 956 1 Male    |     | 23/0         | 04/2017 00:00 | 6_Comm Pack      |                                         |                                       |
|   | Pa                                            | tientExtract 240817         |       | 1_MI (Unknown)      | 01/05/20                          | 17 05/05/19                      | 956 1 Male    |     | 07/0         | 05/2017 00:00 | 6_Comm Pack      |                                         |                                       |
|   |                                               |                             |       | 2_MI (Stemi)        | 03/05/20                          | 17 10/06/19                      | 921 1 Male    |     | 03/0         | 05/2017 00:00 | 1_Phase 1        |                                         | 15_Staff Not Available                |
|   |                                               | ehabilitationExtract_240817 |       | 18_Use Treatment    | t 01/05/20                        | 17 02/04/19                      | 954 1 Male    |     | 07/0         | 05/2017 00:00 | 6_Comm Pack      |                                         |                                       |
|   | Querie                                        | s 🌣                         |       | 1_MI (Unknown)      | 01/05/20                          | 17 05/09/19                      | 945 1 Male    |     | 14/0         | 05/2017 00:00 | 6_Comm Pack      |                                         |                                       |
|   | Re Re                                         | ehabilitationExtract_240817 |       | 2_MI (Stemi)        | 01/06/20                          | 17 01/05/19                      | 965 1 Male    |     | 05/0         | 06/2017 00:00 | 5_Comm Pack      |                                         |                                       |
|   |                                               |                             |       | 8_Valve Disease     | 01/08/20                          | 17 09/08/19                      | 945 1 Male    |     | 04/0         | 08/2017 00:00 | 6_Comm Pack      |                                         |                                       |
|   |                                               |                             |       | 3_MI (NStemi)       | 01/08/20                          | 17 01/01/19                      | 950           |     |              |               | 2_Phase 2        | 07/08/2017                              |                                       |
|   |                                               |                             | *     |                     |                                   |                                  |               |     |              |               |                  |                                         |                                       |
|   |                                               |                             |       |                     |                                   |                                  |               |     |              |               |                  |                                         |                                       |
|   |                                               |                             |       |                     |                                   |                                  |               |     |              |               |                  |                                         |                                       |
|   |                                               |                             |       |                     |                                   |                                  |               |     |              |               |                  |                                         |                                       |

This will give you a screen like this – you can add in criteria like date ranges, if you wish, as shown below (use the list in the Query Design section below, of common criteria, to help you with these, as the format must be correct). Click on 'Run' to see the new results:

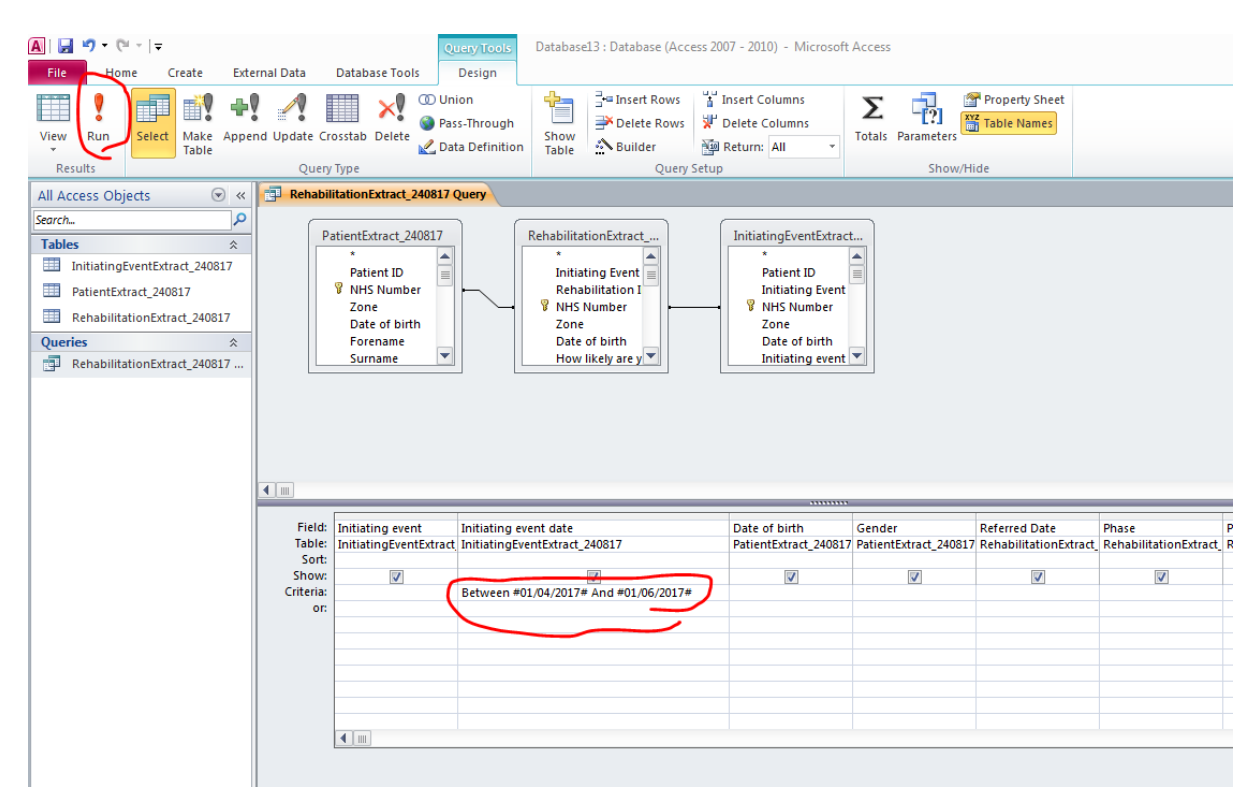

# Step 4b: USING 'QUERY DESIGN'

Import your data/tables, as outlined above. Click on 'Create' and 'Query Design'

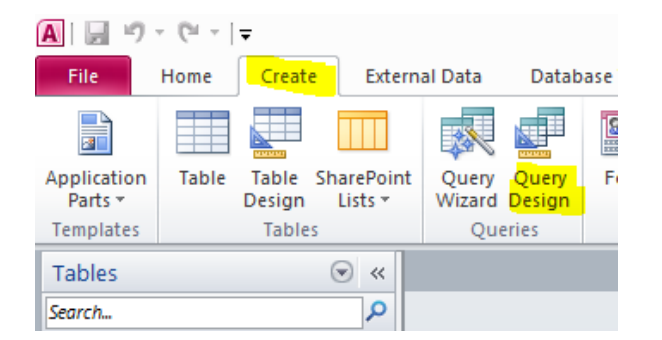

This will open a blank query. You need to 'Add' all 3 tables. Highlight each table one by one, and click on 'Add', then 'Close' the 'Show Table' box :

| A   🚽 🗉 - (۲ -   <del>-</del>     |                  |              |                   |             |                                          | Database2 :  | Database (Access 200) | 7 - 2010) - Microsoft A | ccess |
|-----------------------------------|------------------|--------------|-------------------|-------------|------------------------------------------|--------------|-----------------------|-------------------------|-------|
| File Home Create Exte             | rnal Data Datab  | ase Tools    | Form Wizard       |             | 🗧 🔣 Report W                             | fizard न 🎎 N | lodule                |                         |       |
| Application Table Table SharePoin |                  | Eorm Form Bl | Navigation *      | Banot Banor | Labels                                   | Marro 👸 c    | lass Module           |                         |       |
| Parts * Design Lists *            | Wizard Design    | Design Fo    | rm 🔚 More Forms 🕶 | Desigr      | n Report                                 | Macro 22 V   | isual Basic           |                         |       |
| Tables                            | Queres           | r            | mis               |             | Reports                                  | Macros       | accode                |                         |       |
| Search                            | - facily         |              |                   |             |                                          |              |                       |                         |       |
| InitiatingEventExtract            |                  |              |                   |             |                                          |              |                       |                         |       |
| PatientExtract                    |                  |              |                   |             |                                          |              |                       |                         |       |
| RehabilitationExtract             |                  |              |                   |             |                                          |              |                       |                         |       |
|                                   |                  |              |                   |             |                                          |              |                       |                         |       |
|                                   |                  |              |                   |             |                                          |              |                       |                         |       |
|                                   |                  |              |                   |             |                                          |              |                       |                         |       |
|                                   |                  |              |                   | (n)         |                                          |              |                       |                         |       |
|                                   |                  |              |                   | Sn          | ow rable                                 | 1            |                       |                         |       |
|                                   |                  |              |                   |             | ables Queries Both                       |              |                       |                         |       |
|                                   |                  |              |                   |             | InitiatingEventExtract<br>PatientExtract |              |                       |                         |       |
|                                   |                  |              |                   |             | RehabilitationExtract                    |              |                       |                         |       |
|                                   |                  |              |                   |             |                                          |              |                       |                         |       |
|                                   |                  |              |                   |             |                                          |              |                       |                         |       |
|                                   |                  |              |                   |             |                                          |              |                       |                         |       |
|                                   |                  |              |                   |             |                                          |              |                       |                         |       |
|                                   |                  |              |                   |             |                                          |              |                       |                         |       |
|                                   |                  |              |                   |             |                                          |              |                       |                         |       |
|                                   |                  |              |                   |             |                                          | Add          | Close                 |                         |       |
|                                   |                  |              |                   |             |                                          |              |                       |                         |       |
|                                   |                  |              |                   |             |                                          |              |                       |                         |       |
|                                   |                  |              |                   |             |                                          |              |                       |                         |       |
|                                   |                  |              |                   |             |                                          |              |                       |                         |       |
|                                   |                  |              |                   |             |                                          |              |                       |                         |       |
|                                   | <b>•</b>         |              |                   |             |                                          |              |                       |                         |       |
|                                   | Field            |              |                   |             |                                          |              |                       |                         |       |
|                                   | Table:           | •            |                   |             |                                          |              |                       |                         |       |
|                                   | Sort:<br>Show:   | ET           |                   |             |                                          |              |                       |                         |       |
|                                   | Criteria:<br>or: |              |                   |             |                                          |              |                       |                         |       |

You can move the boxes around, and drag the edges to expand the size so you can see all the fields listed in each one. You will notice there is an arrowed line going between each of them. This links the NHS number field in each table, making it possible to build a query using data from the 3 different tables:

| Karit                                                                                                    |
|----------------------------------------------------------------------------------------------------|
| Initiating Event ID         Initiating Event ID         Initiating Event ID         INITS Number         Zone         Date of birth         Initiating event         Initiating event         Referred date         Initiating event         Acite event scining event         Acite event scining event         Reason for net taing |

You can now combine fields, put in date ranges / specific criteria in order to have a look at your data in more detail. Double click, or drag and drop a field to add it to the query criteria box below the tables.

Here's a simple example:

A list of patients and their Initiating Events / Treatments, between specific IE dates:

| Field:    | NHS Number     | Surname        | Initiating event       | Initiating event date                 | Treatment associated with IE(before rehab) | - |  |  |  |  |  |  |  |  |
|-----------|----------------|----------------|------------------------|---------------------------------------|--------------------------------------------|---|--|--|--|--|--|--|--|--|
| Table:    | PatientExtract | PatientExtract | InitiatingEventExtract | InitiatingEventExtract                | InitiatingEventExtract                     |   |  |  |  |  |  |  |  |  |
| Sort:     |                |                |                        |                                       |                                            |   |  |  |  |  |  |  |  |  |
| Show:     | <b>V</b>       | 1              | <b>V</b>               | <b>V</b>                              | ✓                                          |   |  |  |  |  |  |  |  |  |
| Criteria: |                |                |                        | Between #01/04/2013# And #31/03/2014# |                                            |   |  |  |  |  |  |  |  |  |
| or:       |                |                |                        |                                       |                                            |   |  |  |  |  |  |  |  |  |
|           |                |                |                        |                                       |                                            |   |  |  |  |  |  |  |  |  |
|           |                |                |                        |                                       |                                            |   |  |  |  |  |  |  |  |  |
|           |                |                |                        |                                       |                                            |   |  |  |  |  |  |  |  |  |

Fields selected are NHS no. and Surname from the Patient Extract, and Initiating Event, Initiating Event Date and Treatment from the Initiating Event Extract. The date range has been put in the 'criteria' line under the Initiating Event Date column (NB. If you don't put a date range in, the query will pull patients from all the data in the tables).

Back in the top LH corner of Access, click on the red exclamation mark to run the query:

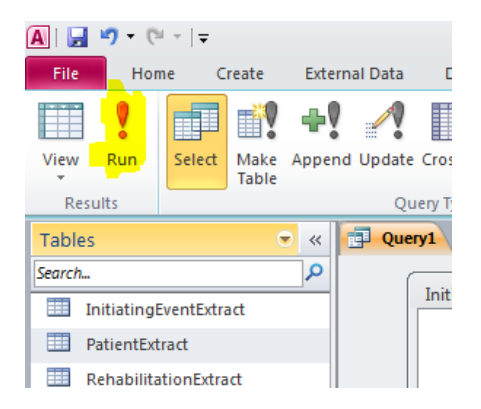

Your query will run, and you'll get a table showing results, similar to this:

|   | Query1                 |                                |                         |                                                                 |   |
|---|------------------------|--------------------------------|-------------------------|-----------------------------------------------------------------|---|
|   | NHS Number 👻 Surname 👻 | Initiating event 👻             | Initiating event date 📼 | Treatment associated with IE(before rehab) -                    | ſ |
|   | 8844411474 Donnelly    | 3_MI (NStemi)                  | 08/01/2014              | 2_PPCI   3_CABG                                                 |   |
|   | 3338885458 TESTY       | 2_MI (Stemi)                   | 01/09/2013              | 8_Pacemaker   10_LV Assist Device                               |   |
|   | 3338885458 TESTY       | 2_MI (Stemi)                   | 01/09/2013              | 8_Pacemaker   10_LV Assist Device                               |   |
|   | 4000576704 BAKERSFIELD | 19_Peripheral Arterial Disease | 01/04/2013              | 6_Tricuspid Repair/Replace   7_Medical Management   8_Pacemaker |   |
|   | 9998887771 QUINCE      | 15_High Risk (>20%)            | 01/01/2014              | 9_Transplant   10_LV Assist Device                              |   |
|   | 9998887771 QUINCE      | 15_High Risk (>20%)            | 01/01/2014              | 9_Transplant   10_LV Assist Device                              |   |
| Г |                        |                                |                         |                                                                 |   |

#### How to Filter your results

When you're putting in 'criteria' to filter your results, you need to use very specific language and make sure that, if for example you're wanting to look for a specific Initiating Event, or Phase, that you include the name exactly how it is in the database. For example, if you look at the table above, to search for all MI non-stemi initiating events, you would have to use the criteria term:

= '3\_MI (NStemi)'

For all MI Stemi patients it would need to be:

='2\_MI (Stemi)'

Similarly if you wanted to look for Phase 3 Rehab Records, you would need to use the criteria:

=' 3\_Phase 3'

Or for Core Rehab:

=' 6\_Comm Pack Core'

To search between two dates, you need to use the following format:

Between dd/mm/yyyy and dd/mm/yyyy

Please remember that any organisation can create a part of a patient's record. Therefore, more than one organisation can be involved in the patient's care. You need to make sure that you include the 'Created By Organisation' field, and filter those created by your organisation, so you are only looking at your own Rehab Records in order to get an accurate count eg:

| Created by organisation |  |
|-------------------------|--|
| RehabilitationExtract   |  |
| <b>⊽</b><br>='RCB55'    |  |

Instead of RCB55, you would put your own organisation code in.

A useful online page to bookmark, which has a list of some of the most common criteria:

https://support.office.com/en-us/article/Examples-of-query-criteria-3197228c-8684-4552ac03-aba746fb29d8

Any queries regarding the wizard, or the query design tools, or about how to make best use of the extracts and ensure you're getting accurate reports, please contact the NACR team:

Email: nerina.onion@york.ac.uk

Tel: 01904 321326